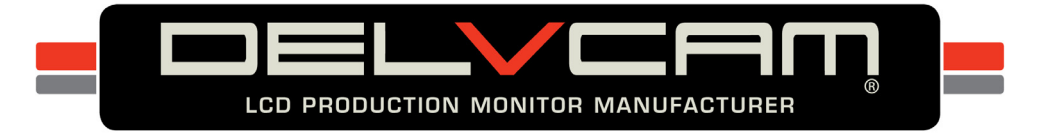

# Delvcam DELV-HD7-4K User Guide

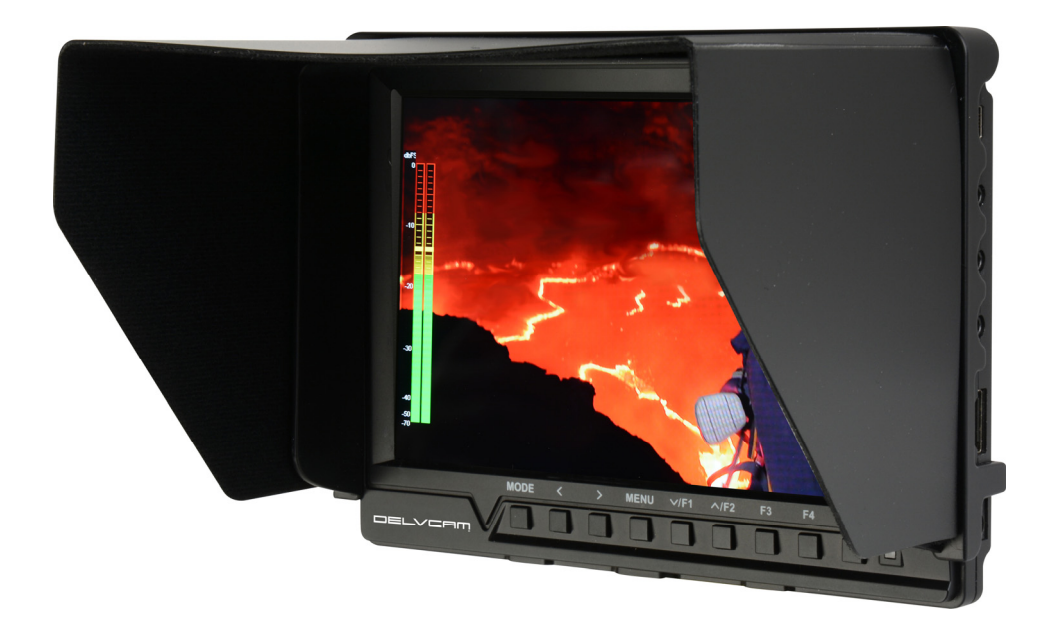

## 7" 4K Compatible 1080P Camera Top Monitor with Audio Meter

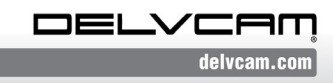

P.O. Box 720, Mount Marion, New York 12456 USA Office: 800.543.0909 • Fax: 845.246.0626 • Email: info@delvcam.com

## **IMPORTANT SAFETY INSTRUCTIONS**

- Read manual before using this product.
- Keep manual for future reference.
- Do not place the display screen on the ground.
- Avoid heavy impact or dropping.
- Do NOT use chemical solutions to clean this product.
  Wipe with a clean soft cloth to maintain the brightness of the surface.
- Do not block any vent holes.
- Follow the instructions when making adjustments.
- Unplug the power and remove the battery if you do not plan to use the monitor for an extended period of time.

#### **FEATURES**

#### Multiple Features & 4K HDMI Compatible

Histogram, Focus Assist, Check Field, Image Flip, Image Freeze & More

#### **Embedded Audio Meter**

Displays numerical indicators and headroom levels

#### **Portable Field Production Solution**

Lightweight and less than one-inch slim design

### **INCLUDED ACCESSORIES**

- Foldable Sunshade & Frame
- Mini HDMI Cable
- Shoe Mount
- F-970 Battery Plate
- HDMI Plug Lock

## **OPTIONAL ACCESSORIES**

- Anton Bauer Mount
- V-Mount
- LP-E6, D28S Battery Plates
- Battery

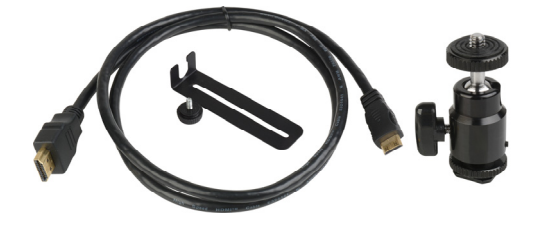

## SPECIFICATIONS

| Display Screen:      | 7 inch IPS LCD                                                                                                    |
|----------------------|----------------------------------------------------------------------------------------------------|
| Backlight:           | LED                                                                                                    |
| Resolution:          | 1920 x 1200                                                                                                    |
| Brightness:          | 450cd/m <sup>2</sup>                                                                                                    |
| Contrast             | 1200:1                                                                                                    |
| Aspect Ratio:        | 16:10                                                                                                    |
| Viewing Angle:       | 160°/160°(H/V)                                                                                                    |
| Input Signal:        | HDMI, AV                                                                                                    |
| Output Signal:       | HDMI                                                                                                    |
| Color System:        | PAL-4.43 / NTSC-3.58                                                                                                    |
| HDMI Support Format: | 480i/576i/480p/576p<br>1080i (60/59.94/50)<br>720p (60/59.94/50/30/29/25/24/23.98)<br>1080p<br>(60/59.94/50/30/29.97/25/24/24sF/23.98/<br>23.98sF)<br>4K UHD 3840×2160p (30/29.97/25/24/23.98) |
| Audio:               | Stereo Headphone Jack 3.5mm/Speaker                                                                                                    |
| Input Voltage:       | 7-24VDC                                                                                                    |
| Power Consumption:   | 8W                                                                                                    |
| Dimensions (LxHxD):  | 6.9x5.1x0.67in / 176x130x17mm                                                                                                    |
| Weight:              | 0.6 lb / 270g                                                                                                    |

-

#### **MONITOR FRONT**

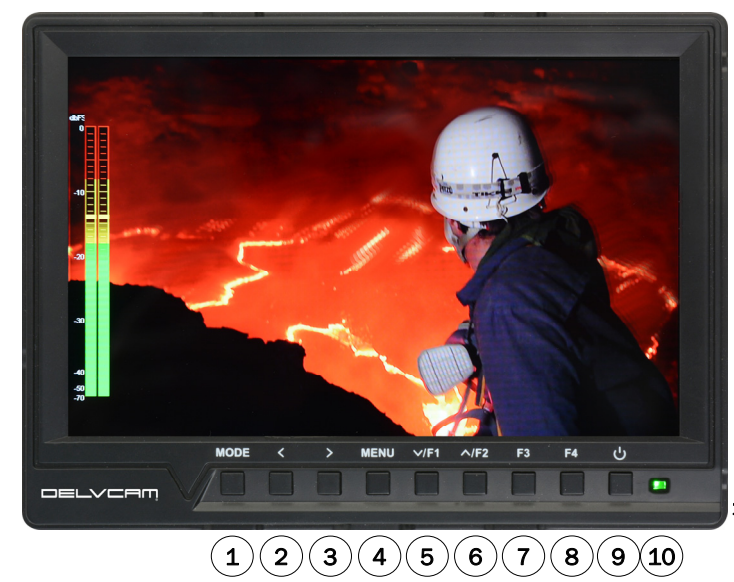

- 1 MODE—AV or HDMI Signal
- 2 🗸 Volume Down
- 3 > Volume Up
- 4 MENU
- $5 \vee_{F1}$
- 6 ∧F2
- 7 F3 User Definable Button
- 8 F4 User Definable Button
- 9 Power On/Off
- 10 Power Indicator Light

#### **MONITOR REAR**

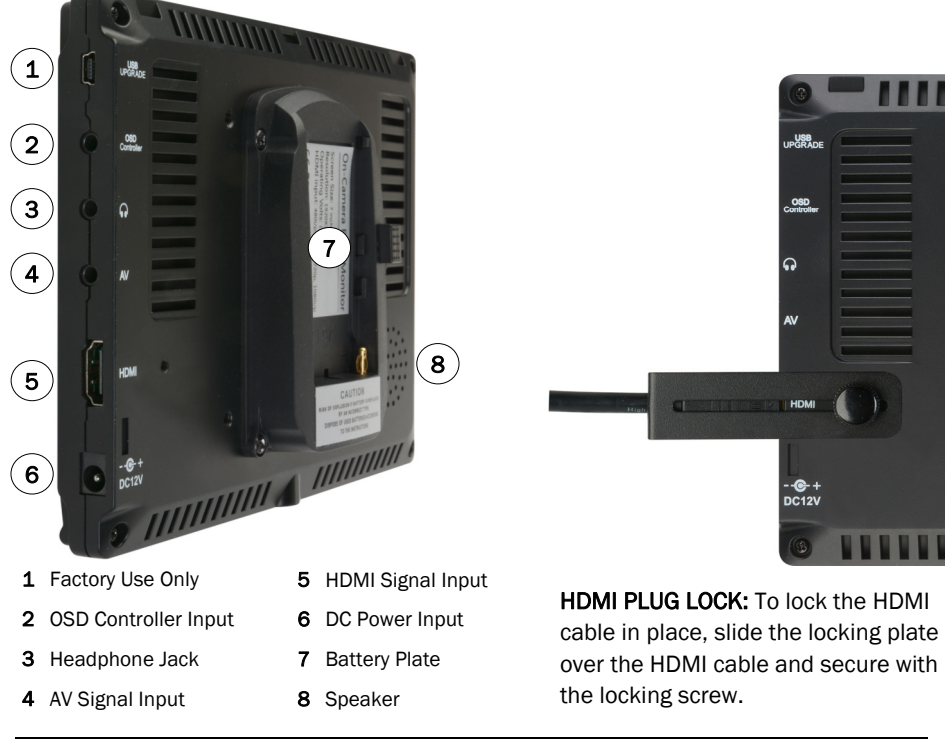

Delvcam DELV-HD7-4K

#### SUNSHADE

Press sunshade to frame and slide in place over the monitor as shown below.

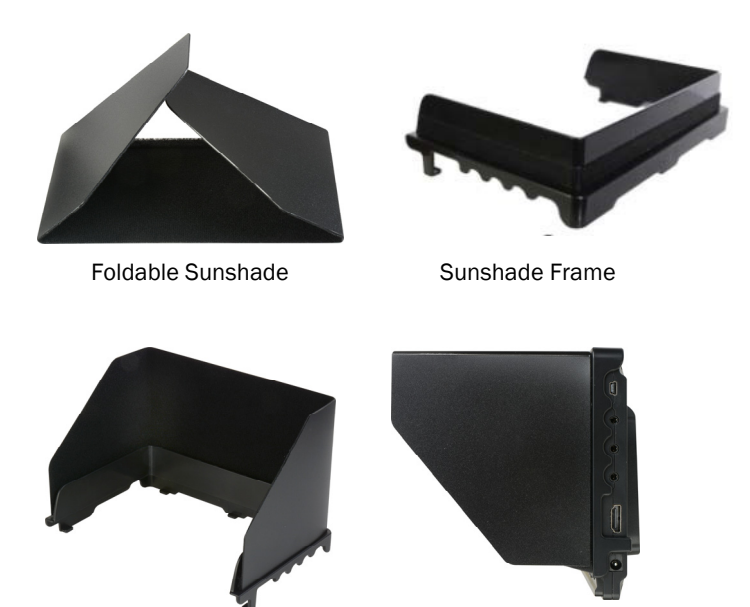

#### **OPERATION**

- 1. When the monitor is plugged into power, the power indicator will be red.
- 2. Turn Power ON. Power indicator will change from red to yellow.
- When AV or HDMI signal is detected, power indicator will change from yellow to green.
- Press > MENU, then press ∨ F1 or ∧ F2 to scroll through menu selections.
- Press > for secondary menu, press ∨ F1 or ∧ F2 to scroll through selections.
- 4. Press > to select item, use  $\checkmark$  F1 or  $\land$  F2 to adjust settings.
- 5. Press  $\langle$  to confirm adjustment.
- 6. Press MENU to exit.

## SETTINGS

| Aux Function<br>Marker Display | Check Field<br>False Colors    | Off<br>Off    | Check Field       | Red, Blue, Green,<br>Gray, Off |
|--------------------------------|--------------------------------|---------------|-------------------|--------------------------------|
| Scopes<br>Image Setting        | Zebra Switch<br>Zebra Exposure | Off<br>85 IRE | False Colors      | On, Off                        |
| Color Setting                  | Focus Assist                   | 0ff           | Zebra Switch      | On, Off                        |
| Shortcuts<br>OSD Setting       | Focus Color                    | Red           | Zebra<br>Exposure | 0-100 IRE                      |
|                                |                                |               | Focus Assist      | High, Low, Off                 |
|                                |                                |               | Focus Color       | Red, White, Blue,<br>Yellow    |

| Aux Function                                        | Center Marker                              | 0ff          | Center Marker                                                     | On, Off                                         |
|-----------------------------------------------------|--------------------------------------------|--------------|-------------------------------------------------------------------|-------------------------------------------------|
| Marker Display<br>Scopes<br>Image Setting           | Marker Type<br>Safe Frames<br>Marker Color | Off<br>White | Marker Type                                                       | 16:9, 4:3, 2.35:1,<br>1.85:1. Off               |
| Color Setting Nine Grid<br>Shortcuts<br>OSD Setting | Off                                        | Safe Frames  | 95%, 93%, 90%, 85%,<br>80%, Off                                   |                                                 |
|                                                     |                                            | Marker Color | White, Black, Blue,<br>Green, Cyan, Red,<br>Purple, Yellow        |                                                 |
|                                                     |                                            |              | Nine Grid                                                         | On, Off                                         |
|                                                     |                                            |              | Press $\langle \text{ or } \rangle$ to so or F2 for full sc exit. | select picture. Press F1<br>reen. Press MENU to |

| Aux Function   | Histogram      | Off |
|----------------|----------------|-----|
| Marker Display | Embedded Audio | 0ff |
| Scopes         |                |     |
| Image Setting  |                |     |
| Color Setting  |                |     |
| Shortcuts      |                |     |
| OSD Setting    |                |     |
|                |                |     |
|                |                |     |
|                |                |     |

| Histogram                                          | On, Off |  |  |
|----------------------------------------------------|---------|--|--|
| Embedded Audio                                     | On, Off |  |  |
| Green = less than-20dB<br>Yellow = less than -10dB |         |  |  |

## SETTINGS

| Aux Function<br>Marker Display<br>Scopes | x Function Scan Mode Auto<br>rker Display Camera Mode Off<br>opes Image Elip Off | Scan Mode  | Auto, Full Screen,<br>Overscan          |                              |
|------------------------------------------|----------------------------------------------------------------------------------|------------|-----------------------------------------|------------------------------|
| Image Setting                            | Image Freeze                                                                     | 0ff        | Camera Mode                             | On, Off                      |
| Color Setting<br>Shortcuts               | Setting P2P Off<br>cuts Zoom Auto                                                | Image Flip | Horizontal, Vertical, Hor<br>& Ver, Off |                              |
| OSD Setting                              | Anamorphic                                                                       | Off        | Image Freeze                            | On, Off                      |
|                                          |                                                                                  |            | P2P                                     | On, Off                      |
|                                          |                                                                                  |            | Zoom                                    | 4X, 9X, 16X, Auto            |
|                                          |                                                                                  |            | Anamorphic                              | 1.3X, 2.0X, 2.0X MAG,<br>Off |

| Aux Function               | Backlight              | 100        | Backlight  | 0-100              |
|----------------------------|------------------------|------------|------------|--------------------|
| Marker Display<br>Scopes   | Brightness<br>Contrast | 50<br>50   | Brightness | 0-100              |
| Image Setting              | Saturation             | 50         | Contrast   | 0-100              |
| Color Setting<br>Shortcuts | Hue<br>Color Temp      | 50<br>User | Saturation | 0-100              |
| OSD Setting                | Red                    | 128        | Hue        | 0-100              |
|                            | Green<br>Blue          | 128<br>128 | Color Temp | 6500K, 9300K, User |
|                            |                        |            |            |                    |

| Aux Function   | F1 | Safe Frames  | De  |
|----------------|----|--------------|-----|
| Marker Display | F2 | Zoom         | - 4 |
| Scopes         | F3 | Focus Assist | F1  |
| Image Setting  | F4 | Zebra Switch | F2  |
| Color Setting  |    |              | -   |
| Shortcuts      |    |              | F3  |
| OSD Setting    |    |              | F4  |
|                |    |              | Pr  |
|                |    |              | foi |

| Defa  | Default Settings |  |  |
|-------|------------------|--|--|
| F1    | Safe Frames      |  |  |
| F2    | Zoom             |  |  |
| F3    | Focus Assist     |  |  |
| F4    | Zebra Switch     |  |  |
| Press |                  |  |  |

## SETTINGS

| Aux Function<br>Marker Display<br>Scopes    | ction Language English<br>Display OSD Transparency Low<br>OSD Duration 15Sec<br>etting Volume 50<br>etting Mute Off<br>ts Power Mode Manual | Language<br>OSD<br>Transparency | English<br>High, Middle, Low, Off |              |
|---------------------------------------------|----------------------------------------------------------------------------------------------------|---------------------------------|-----------------------------------|--------------|
| Image Setting<br>Color Setting<br>Shortcuts |                                                                                                    | OSD Duration                    | 5s, 10s, 15s, Off                 |              |
| OSD Setting                                 | Reset                                                                                                    | No                              | Volume                            | 0-100        |
|                                             | Software Update                                                                                                    | No                              | Mute                              | On, Off      |
|                                             |                                                                                                    |                                 | Power Mode                        | Manual, Auto |
|                                             |                                                                                                    |                                 | Reset                             | No. OK       |
|                                             |                                                                                                    |                                 | Software                          | No           |

Update

## **TROUBLE SHOOTING**

- 1. No Image
  - Ensure that the cables are properly connected.
  - Use the standard power adapter that is included as improper voltage input may cause damage or injury.
- 2. Incorrect or Abnormal Colors
  - Ensure that the cables are properly connected.
  - Check the signal source video output.
  - Check Saturation for appropriate setting.
  - Ensure Check Field is set to color or mono as required.
  - Reset image ratio.
- 3. Image Size Error

- Go to Menu/Function/Underscan to zoom in and out of pictures automatically for HDMI signals

- 3. No Sound
  - Supports audio signal only in embedded HDMI and SDI input.
  - Ensure that the cables are properly connected.
  - Check volume control.

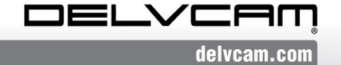